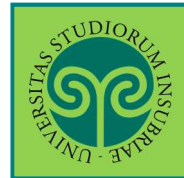

**RINUNCIA AGLI STUDI** 

Come effettuo la rinuncia agli studi?

Prima devi regolarizzare la tua posizione amministrativa, a questo <u>link</u> trovi le diposizioni per gli studenti rinunciatari tratte dal Regolamento in materia di contribuzione studentesca.

Collegati al portale del nostro Ateneo <u>www.uninsubria.it</u> alla voce <u>Servizi Web</u> <u>Segreterie Studenti</u>.

Trovi il link in LINK VELOCI in alto, oppure nel footer grigio in basso.

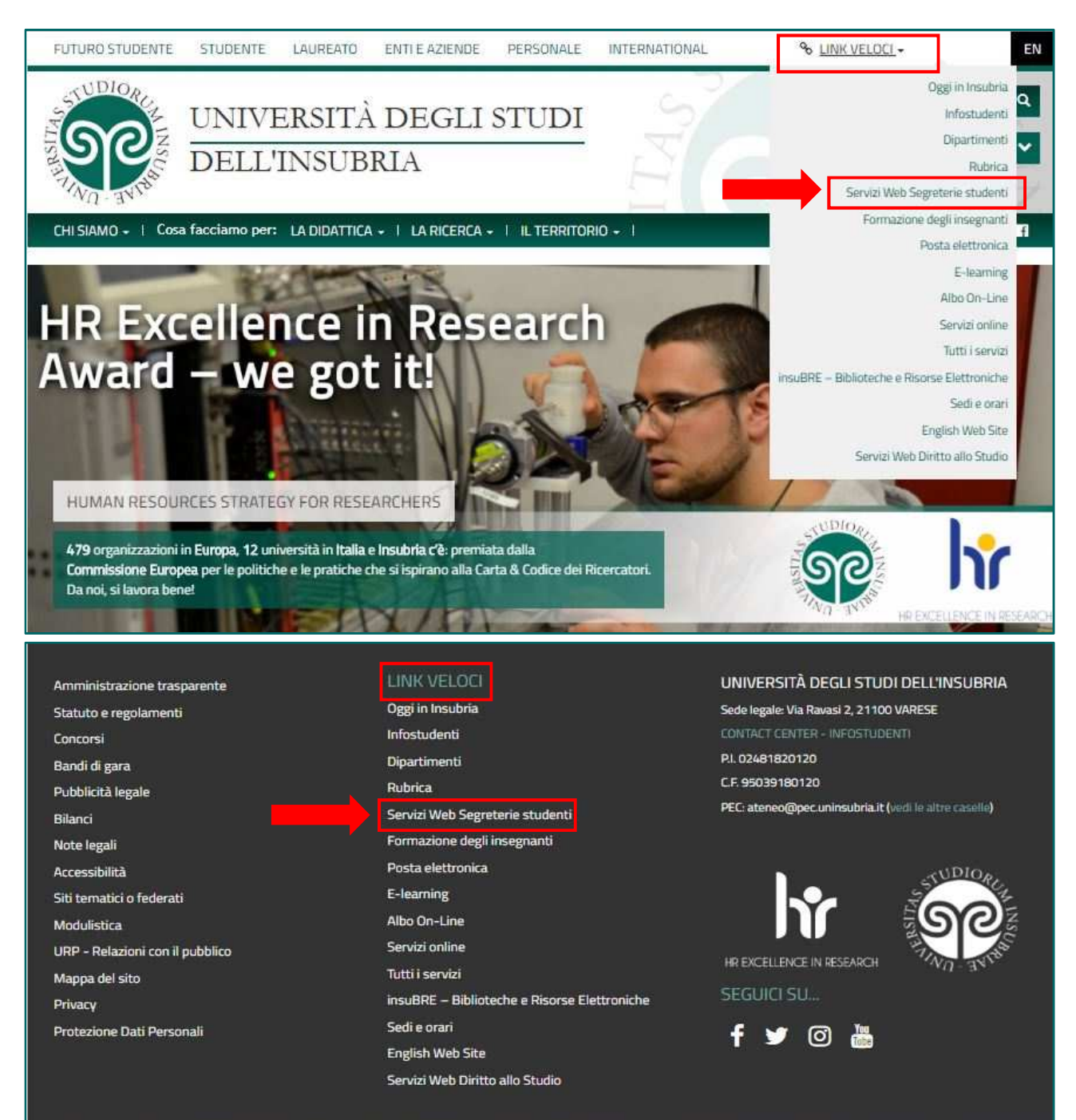

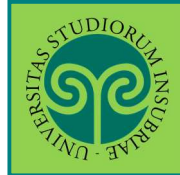

## **RINUNCIA AGLI STUDI**

| TWO- WYS                                                                                       |                                                                     | ES                    | Area Riservata        |   |
|------------------------------------------------------------------------------------------------|---------------------------------------------------------------------|-----------------------|-----------------------|---|
| Area Struttura Didattica                                                                       |                                                                     | Registrazione         | 7                     |   |
|                                                                                                |                                                                     |                       | Recupero password     | J |
| uesta pagina è il punto di partenza per navigare le<br>le altre informazioni di Ateneo.        | e informazioni relative alla didattica dell'Ateneo. E'              | possibile acced       | Scelta della comunità |   |
| acheca Messaggi                                                                                |                                                                     |                       | Guida                 |   |
| Da                                                                                             | Orgetto                                                             |                       | Fsami                 | 3 |
| Didattica DiDEC - Como                                                                         | Modifica orario appello di Diritto commerc                          | iale del 17/6         |                       |   |
| Didattica DiDEC                                                                                | Diritto processuale penale progr appello                            | del 14/06             |                       |   |
| Didattica DEC Como                                                                             | Esami di Diritto del lavoro / Diritto sindaca                       | le - Prof. Moron      |                       |   |
| Didattica DEC Como                                                                             | Esami di diritto ecclesiastico e diritto cano<br>Ferrari/Coglievina | nico/comparato        |                       |   |
| Segreteria didattica Scienze Motorie                                                           | modifica data appello d'esame SCIENZE DI                            | ELL'APPARATO L        |                       |   |
| Didattica DEC                                                                                  | spostamento esame Lingua spagnola avar                              | izato 1               |                       |   |
| Progetto lingue                                                                                | Esami Cambridge - Como e Varese                                     |                       |                       |   |
| Segreteria didattica Scienze Motorie - Scuola di<br>Viedicina                                  | Dal Menu seleziona la                                               | <u>e - Apertura s</u> |                       |   |
| Segreteria Studenti                                                                            | voce Login ed                                                       | I CERTIFICATI         |                       |   |
|                                                                                                | inserisci il Nome                                                   |                       |                       |   |
|                                                                                                | utente e la Password                                                |                       |                       |   |
|                                                                                                | scelta in fase di                                                   |                       |                       |   |
|                                                                                                |                                                                     |                       |                       |   |
| SUDIOR                                                                                         | ontra con la tua                                                    |                       |                       |   |
| 100                                                                                            | identità CDID                                                       |                       |                       |   |
| SIC                                                                                            | Identita SPID                                                       |                       |                       |   |
|                                                                                                |                                                                     |                       |                       |   |
| 7/10 1000                                                                                      |                                                                     |                       |                       |   |
| JINU - JALES                                                                                   |                                                                     |                       |                       |   |
| 21WU - 31/18                                                                                   |                                                                     |                       |                       |   |
| 21WD - 3A Lan                                                                                  |                                                                     |                       |                       |   |
| Università degli stud                                                                          | li dell'Insubria                                                    |                       |                       |   |
| Università degli stud                                                                          | li dell'Insubria                                                    |                       |                       |   |
| Università degli stud                                                                          | li dell'Insubria                                                    |                       |                       |   |
| Università degli stud                                                                          | ii dell'Insubria                                                    |                       |                       |   |
| Università degli stud<br>Log in al servizio Esse3 PREPROD<br>Nome utente                       | di dell'Insubria                                                    |                       |                       |   |
| Università degli stud<br>Log in al servizio Esse3 PREPROD<br>Nome utente<br>gverdi             | di dell'Insubria<br>)<br>Oppure                                     | ло                    |                       |   |
| Università degli stud<br>Log in al servizio Esse3 PREPROD<br>Nome utente<br>gverdi<br>Password | di dell'Insubria<br>)<br>Oppure<br>Entra con Si                     | ЯD                    |                       |   |
| Università degli stud<br>Log in al servizio Esse3 PREPROD<br>Nome utente<br>gverdi<br>Password | di dell'Insubria<br>Oppure<br>Entra con Si                          | פוסי                  |                       |   |
| Università degli stud<br>Log in al servizio Esse3 PREPROD<br>Nome utente<br>gverdi<br>Password | di dell'Insubria<br>Oppure<br>Entra con Si                          | PID                   |                       |   |

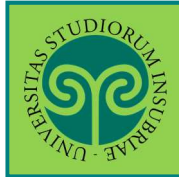

| Nel Menu clicca poi<br>sulla voce <b>Domanda</b><br><mark>di rinuncia agli studi</mark> |       | Pagamenti                       |
|-----------------------------------------------------------------------------------------|-------|---------------------------------|
|                                                                                         | ESSE3 | Autocertificazione              |
|                                                                                         |       | Autodichiarazioni               |
|                                                                                         |       | Atti Amministrativi             |
|                                                                                         |       | Passaggio di Corso              |
| Status Studente                                                                         |       | Domanda di trasferimento        |
|                                                                                         |       | Domanda di rinuncia agli studi  |
| Messaggi                                                                                |       | Domanda di sospensione carriera |
| Messaggi Personali                                                                      |       |                                 |

| Elenco domande di rinuncia agli studi                                                 |                                                            |                                             |  |
|---------------------------------------------------------------------------------------|------------------------------------------------------------|---------------------------------------------|--|
| In questa pagina sono elencate le domande di rinuncia inserite                        |                                                            |                                             |  |
| Attenzione:<br>Al fine di presentare la domanda di rinuncia è necessario regolarizzar | e i pagamenti pendenti. Per visualizzare la situazione con | rente scegliere la voce Pagamenti del menu. |  |
| Dettaglio Ultima Iscrizione                                                           |                                                            | Nascondi de                                 |  |
| Anno Accademico                                                                       | 2020                                                       |                                             |  |
| Data Iscrizione                                                                       | 20/01/2021                                                 |                                             |  |
| Facoltà                                                                               | DIPARTIMENTO DI SCIENZA E ALI                              | DIPARTIMENTO DI SCIENZA E ALTA TECNOLOGIA   |  |
| Corso di studio                                                                       | CHIMICA E CHIMICA INDUSTRIAL                               | CHIMICA E CHIMICA INDUSTRIALE               |  |
| Ordinamento di Corso di Studio                                                        | CHIMICA E CHIMICA INDUSTRIAL                               | CHIMICA E CHIMICA INDUSTRIALE               |  |
| Percorso di studio                                                                    | PERCORSO COMUNE                                            | PERCORSO COMUNE                             |  |
| Orientamento                                                                          |                                                            |                                             |  |
| Anno corso                                                                            | 2                                                          |                                             |  |
| Tipo iscrizione                                                                       | In corso                                                   |                                             |  |
| Anni Fuori Corso/Ripetente                                                            | 0                                                          |                                             |  |
| Condizionata                                                                          | No                                                         |                                             |  |
| Attesa di laurea                                                                      | No                                                         |                                             |  |
| Sede                                                                                  | Como                                                       |                                             |  |
| Anno Regolamento                                                                      | 2019/2020                                                  | Per procedere, clicca                       |  |
| Part-time                                                                             | No                                                         | cu Incorisci Domanda                        |  |
| Fascia merito                                                                         |                                                            | su inserisci Domanua                        |  |
| Fascia Reddito                                                                        |                                                            | di rinuncia e procedi                       |  |
| Tipo esonero                                                                          | Nessun esonero                                             |                                             |  |
| Reteizzazione                                                                         | 3 rate                                                     | cliccando Avanti fino                       |  |
| Stato                                                                                 | Attivo                                                     | alla marchora                               |  |
|                                                                                       |                                                            | alla maschera                               |  |
| Domande di rinuncia agli studi                                                        |                                                            | Dettagli domanda di                         |  |
| Nessuna domanda di rinuncia presente.                                                 |                                                            | Dectager domanda di                         |  |
| Inserisci Domanda di rinuncia                                                         |                                                            | rinuncia                                    |  |

٦

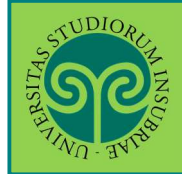

| THE REPORT OF THE PARTY OF THE PARTY OF THE |                                                                                                    |                                                                           | ESSE3 Serviz                                                                                                    |
|----------------------------------------------------------------------------------------------------|----------------------------------------------------------------------------------------------------|---------------------------------------------------------------------------|----------------------------------------------------------------------------------------------------|
| A 1 2 3 Dettagli domar Nel campo Motivo rin opzione nel menù a te Domanda di r                                                                                                    | B >><br>nda di rinuncia<br>uncia ti chiediamo di specific<br>ndina ti invitiamo a descrivero<br>rinuncia   | are la motivazione della domanda c<br>e sinteticamente la motivazione nel | di chiusura della carriera. Se non trovi la tua<br>campo note.                                                                                                    |
| Anno di Presentazio                                                                                                    | one                                                                                                    | 2022                                                                      |                                                                                                    |
|                                                                                                    |                                                                                                    | Rinuncia                                                                  |                                                                                                    |
| Dettagli Domanda d<br>Data<br>Motivo<br>rinuncia:<br>Note<br>Indietro                                                                                                    | 27/06/2022<br>(gg/MM/yyyy)                                                                                 |                                                                           | In questa maschera<br>chiediamo di inserir<br>il motivo che ti ha<br>spinto a presentare<br>la domanda di<br>rinuncia. Seleziona<br>motivazione dal<br>menu a tendina,<br>oppure descrivila ne<br>campo note.<br>Poi clicca su Avanti |
| <br>Il percorso intrap<br>Competenze iniz<br>Superamento tes<br>Difficoltà nella ge<br>Difficoltà logistich                                                                                                    | reso non corrisponde alle<br>iali non sufficienti<br>t di ammissione in altra ur<br>stione dei tempi<br>ie | aspettative iniziali<br>niversità                                         |                                                                                                    |

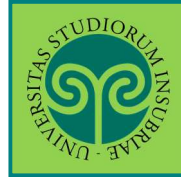

## **RINUNCIA AGLI STUDI**

| Image: Second second secon | J <b>ncia agli studi</b><br>estito libri/riviste delle biblioteche universitarie.                                                                                                    | ESSE                                                      | Verifica se hai in<br>prestito libri o riviste<br>delle biblioteche<br>universitarie.<br>In caso positivo<br>procedi al più presto<br>alla restituzione per<br>poter proseguire con<br>la rinuncia cliccando |
|----------------------------------------------------------------------------------------------------|----------------------------------------------------------------------------------------------------|-----------------------------------------------------------|----------------------------------------------------------------------------------------------------|
| THUDIOR ALE                                                                                                    |                                                                                                    | ES                                                        | SU AVAILU                                                                                                    |
| Pagina di riepilogo della domanda<br>Gentile studente la procedura web è terminata, per<br>dell'imposta di bollo.<br>Acquisito il pagamento la segreteria studenti prend<br>l'esito della sua pratica.                                                                                                    | di rinuncia agli studi presentata<br>concludere la richiesta di chiusura carriera deve recarsi nella sezione pagam<br>erà in carico la domanda per verificare la regolarità della sua posizione ammi | ienti, nel menù in alto a d<br>inistrativa. Riceverà comu | estra, per effettuare il pagamento<br>inicazione nella casella mail istituzionale con                                                                                                    |
| Domanda di rinuncia<br>Anno di Presentazione<br>Nota<br>Stato                                                                                                    | 2020<br>Rinuncia<br>1<br>Presentata                                                                                                    |                                                           | Hai terminato il<br>processo web di<br>presentazione della<br>domanda di rinuncia<br>agli studi. Per                                                                                                    |

## Cosa succede dopo?

Acquisito il pagamento, la segreteria studenti prenderà in carico la domanda per verificare la regolarità della posizione amministrativa.

Riceverai una comunicazione nella casella mail istituzionale con l'esito finale della tua domanda.

## Importante!

Se cambi idea prima che la tua domanda venga presa in carico ricordati di rientrare nella domanda di rinuncia e premere il tasto annulla. processo web di presentazione della domanda di rinuncia agli studi. Per concludere la tua richiesta clicca su **Conferma**, poi recati nella sezione **"Pagamenti"** nel menù in alto a destra per procedere al pagamento dell'imposta di bollo.

Dovrai effettuare il versamento entro 15 giorni dalla data di presentazione della domanda